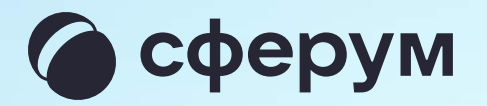

Компьютер

# Интерфейс звонка

# Интерфейс звонка

- 1. Чат
- 2. Демонстрировать экран
- 3. Интерактивная доска (бета-версия)
- 4. Поднять руку
- 5. Камера
- 6. Микрофон
- 7. Выход из звонка и его завершение
- 8. Участники
- 9. Отображение участников
- 10. Настройки
- 11. Свернуть звонок
- 12. Развернуть звонок

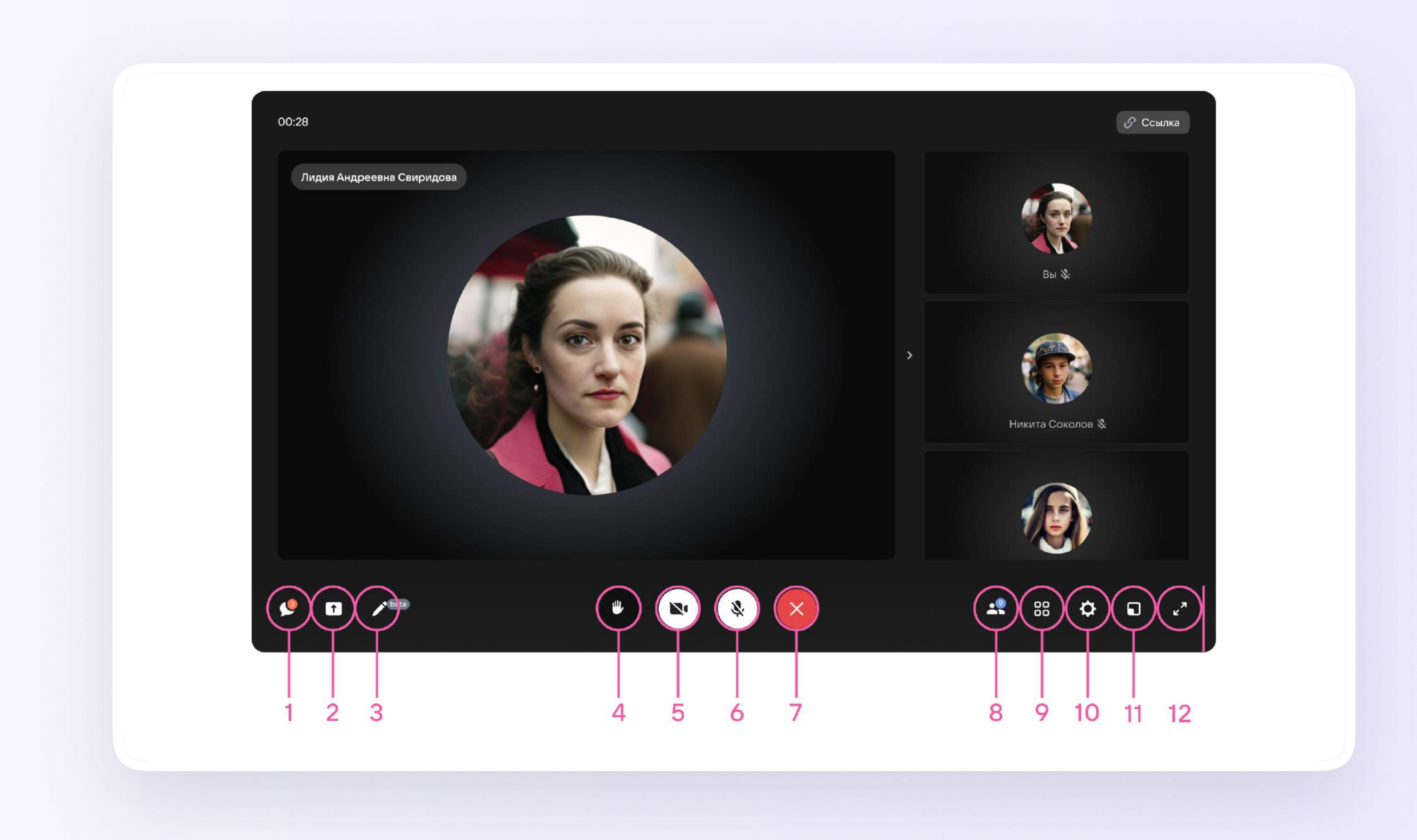

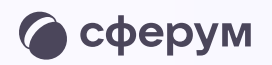

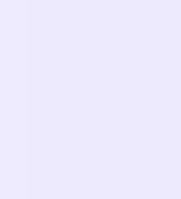

# 🗩 Чат

По нажатию на эту иконку вы перейдёте в чат звонка

## Демонстрация экрана

Позволит показать вкладку, окно или весь экран вашего компьютера, а также видео со звуком другим участникам звонка

# Интерактивная доска

Полезна для демонстрации учебного материала и наглядных объяснений во время занятий

#### Реакции

Вы можете включить эту функцию, чтобы участники отправляли смайлики во время звонка в ответ на ваши слова

#### 🗅 Камера

Её можно включать и выключать во время звонка

# О Микрофон

Его можно включать и выключать во время звонка

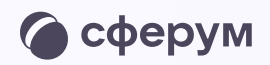

## 🗵 Выход из звонка

Вы можете завершить звонок для всех или выйти из него

#### 29 Участники

По нажатию на иконку вы перейдёте к списку участников звонка — в нём можно изменить настройки и пригласить других участников

# 88 Отображение участников

С помощью сетки можно настроить расположение участников на экране

# 🙆 Настройки

Организатор звонка может записать его по кнопке «Запись звонка» под шестерёнкой, отключить участникам микрофоны, настроить виртуальный фон для своего видео и воспользоваться другими функциями

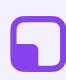

Свернуть звонок

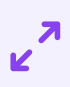

Развернуть звонок

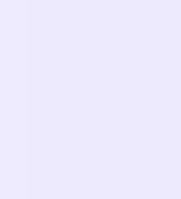